# Multi-Loader

# Guide simplifié

04/2010

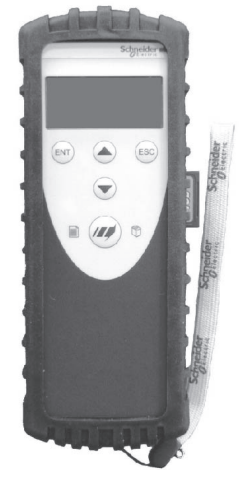

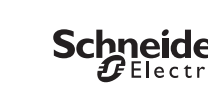

www.schneider-electric.com

| Réception du Multi-Loader                                                                                                    | 4             |
|----------------------------------------------------------------------------------------------------|---------------|
| Présentation                                                                                                    |               |
| Référence du matériel :                                                                                                    |               |
| Assurez-vous que la référence du matériel inscrite sur l'étiquette est conforme au bordereau de livraison. Ce dernier correspo<br>commande.                                                                                                    | ond au bon de |
| Contenu du package Multi-Loader (VW3A8121)                                                                                                    |               |
| Vérifiez que le package du Multi-Loader contient les éléments suivants :                                                                                                    |               |
| <ul> <li>1 x Multi-Loader</li> <li>1 x X Multi-Loader</li> <li>1 x Carte SD</li> <li>1 x Cate SD</li> <li>1 x Cable USB standard type A et type mini-B</li> <li>1 x Cable RU45 (RU45 / RU45 /</li> <li>1 x Cableture RU45 remeller / femelle (VW3A1105)</li> <li>1 x Adpatter RU45 remeiler / femelle (VW3A1105)</li> <li>1 x Pochette de transport.</li> <li>1 x Cable simplifie, Francais / Anglais</li> <li>1 x Protection antichocs</li> </ul> |               |
| Eléments disponibles en option<br>• Multi-Loader Cordset (VW3A8126)                                                                                                    |               |
| Poids                                                                                                    |               |
| 250 grammes avec les piles                                                                                                    |               |
| Stockage des données                                                                                                    |               |
| Une carte SD est livrée avec le Multi-Loader. Toute carte SD de type standard est compatible avec le produit.                                                                                                    |               |
| Langue                                                                                                    |               |
| Le menu est en Anglais, Japonais, Français, Allemand, Italien et Espagnol.                                                                                                    |               |
| Alimentations                                                                                                    |               |
| Deux choix s'offrent à l'utilisateur pour l'alimentation du Multi-Loader :                                                                                                    |               |
| <ol> <li>Alimentation standard:</li> <li>Piles de type Alcaline avec 4 LR6 (AA). Piles fournies dans l'emballage.</li> <li>Accumulateurs de type NiMh. Accumulateurs et chargeur non fournis.</li> </ol>                                                                                                    |               |
| <ul> <li>2) Alimentation externe:</li> <li>Avec un câble USB Type mini B / USB Type A connecté au PC.</li> <li>Avec un adaptateur branché sur prise mural / USB type A (230V ~ à 5V)</li> </ul>                                                                                                    |               |
|                                                                                                    |               |

En fonction du type de piles le Multi-Loader permet de transférer jusqu'à 300 fichiers de configuration.

## Économiseur d'énergie

Pour préserve l'henroje de piles, une fonction mise en veille est actionnée après un temps programmable, toute action sur le bouton ON/ OFF réactive le Multi-Loader. La connexion à un PC ou à un produit sous tension permet d'économiser les piles car l'alimentation de l'appareil connecté prend le relais des piles.

# Informations importantes

blessure ou de mort.

réalisés par du personnel qualifié.

Lisez attentivement ces instructions et examinez le matériel pour vous familiariser avec l'appareil avant de tenter de l'installer, de le faire fonctionner ou d'assurer son entretien. Les messages spéciaux suivants que vous trouverez dans cette documentation ou sur l'appareil on pour but de vous mettre en garde contre des risques potentiels ou d'attirer votre attention sur des informations qui clarifient ou simplifient une procédure.

L'ajout de ce symbole à une étiquette de sécurité « Danger » ou « Avertissement » signale la présence d'un risque électrique, qui entraînera des blessures corporelles si les consignes ne sont pas respectées

Ceci est le symbole d'une alerte de sécurité. Il vous met en garde contre les risques potentiels de

**A A** DANGER

NE LES TOUCHEZ PAS. Utilisez uniquement des outils isolés électriquement. • Ne touchez PAS les composants non blindés ou les connexions des vis du bornier lorsqu'une tension

Ne mettez PAS en court-circuit les bornes PA/+ et PC/– ou les condensateurs du bus DC.

· Installez et fermez tous les couvercles avant de mettre le variateur sous tens

Le non-respect de ces instructions entraînera la mort ou des blessures graves.

Vous devez lire et comprendre ce guide avant d'utiliser le Multi-Loader. L'utilisation du Multi-Loader doit être

realises par ou personnel quaime. • Vous devez lire et comprendre le guide d'installation et de programmation du variateur utilisé avec le Multi-Loader L'installation, les réglages, les réparations, et la maintenance doivent être réalisés par un personnel qualifié. • L'utilisateur est tenu de s'assurer de la conformité avec toutes les exigences des réglementations internationales et nationales concernant la mise à la terre de tous les équipements. • Plusieurs pièces de ce variateur, notamment les circuits imprimés, fonctionnent à la tension réseau.

Le terme « variateur » tel qu'il est utilisé dans ce guide désigne la partie « contrôleur » du variateur de vitesse selon

L'installation, l'utilisation, la réparation et la maintenance des équipements électriques doivent être assurées par du personnel qualifié uniquement. Schneider Electric n'assume aucune responsabilité des conséquences éventuelles

RISQUE D'ÉLECTROCUTION, D'EXPLOSION OU D'ARC ÉLECTRIQUE

blessure. Respectez tous les messages de sécurité qui suivent ce symbole pour éviter tout risque de

AVIS

 $\triangle$ 

est présente.

Remarque importante

la définition qu'en donne la NEC.

(1)

# 1. Réceptionnez le Multi-Loader

- Vérifiez que la référence imprimée sur l'étiquette est identique à celle figurant sur le bon de commande. Ouvrez l'emballage et vérifiez que le Multi-Loader n'a pas été endommagé pendant le transport. □ Présentation. (voir page 4)
  - □ Description. (voir page 5 et 6)
- 2. Connectez le Multi-Loader

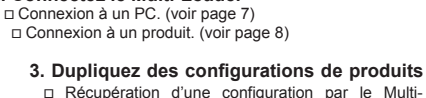

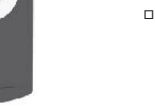

Loader.(voir page 9) Transfert d'une configuration vers un produit. (voir page 10)

□ Transfert d'une configuration vers plusieurs produits : Quick Store.(voir page 10)

4. Menu principal du Multi-Loader (page 11)

5. Diagnostique (page 13)

Pour obtenir une documentation complète connectez vous sur le site www.schneider-electric.com

Avant de commencer

Vous devez lire et comprendre ces instructions avant de suivre toute procédure relative au produit

# A DANGER

FONCTIONNEMENT IMPRÉVU DE L'APPAREIL FONCTIONNEMENT IMPREVU DE L'APPAREIL Vous devez lire et comprendre ce guide avant d'installer ou de faire fonctionner le Multi-Loader Toule modification apportée au produit par l'utilisation du Multi-Loader doit être réalisée par du person Vous devez lire et comprendre les guides d'utilisation du variateur avant de charger ou dupliquer une co

vous que la configuration sélectionnée convienne à votre application

Le non-respect de ces instructions entraînera la mort ou des blessures graves

# Schneider Electric

Réception du Multi-Loader

découlant de l'utilisation de cette documentation.

© 2010 Schneider Electric. Tous droits réservés

Description

# (5)

PHIE -

Réception du Multi-Loader

Description des principaux éléments d'affichage

Les schémas ci-dessous présentent la fonction des principaux éléments

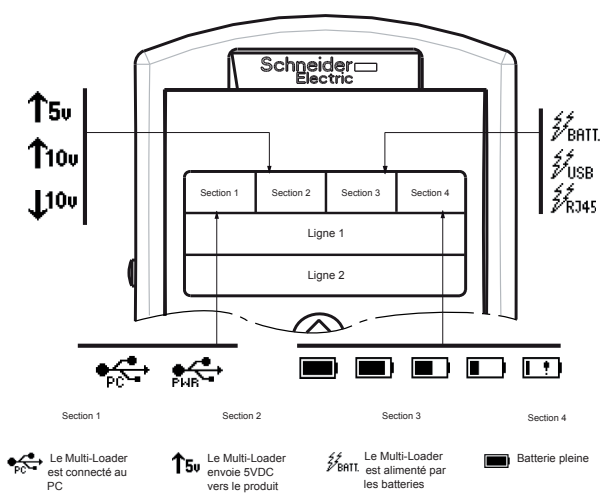

| °C                                              |              | vers le produit                                     |             | les batteries                                        |                |
|-------------------------------------------------|--------------|-----------------------------------------------------|-------------|------------------------------------------------------|----------------|
| e Multi-Loader<br>st connecté et<br>limenté par | <b>†</b> 100 | Le Multi-Loader<br>envoie 10VDC<br>vers le produit  | ₩usb        | Le Multi-Loader<br>est alimenté par<br>l'USB         | Batterie à 75% |
| 000                                             | <b>J</b> 100 | Le Multi-Loader<br>reçoit 10V venant<br>du produit. | 27<br>R 345 | Le Multi-Loader<br>est alimenté par<br>le câble RJ45 | Batterie à 50% |

Batterie à 25%

(Moin de 20%)

|                     | 27.4 | mm / 1 | .09 ln |       | 65 mm / 2.6 ln | 1 |   |
|---------------------|------|--------|--------|-------|----------------|---|---|
| 181.51 mm / 7.26 ln |      |        | -@     | © % © |                |   | A |
|                     |      |        |        | B     |                |   |   |

| Lettre            | Description                                 | Remarques                                                                                                    |  |  |  |
|-------------------|---------------------------------------------|----------------------------------------------------------------------------------------------------|--|--|--|
| А                 | Connecteur mini USB type B                  | La connexion entre le Multi-Loader (USB type mini B) et le PC (USB<br>A) est assurée par un câble USB type A et mini B d'un mètre.(3.28                                                        |  |  |  |
| B Connecteur RJ45 |                                             | La connexion entre le Multi-Loader et le produit est assurée par un câble<br>RJ45 pour charger et transférer les fichiers de configuration ou de mise<br>à jour de l'application des produits. |  |  |  |
| С                 | Connecteur RJ11 avec étiquette d'obturation | Ce connecteur est réservé aux services Schneider electric.                                                                                                    |  |  |  |
| D                 | Logement pour carte SD                      | La carte SD permet de recevoir et stocker les fichiers. Une carte SD est<br>livrée avec le Multi-Loader                                                                                        |  |  |  |
| Е                 | Logement batterie                           | Le Multi-Loader peut recevoir des piles ou des accumulateurs<br>rechargeables.                                                                                                    |  |  |  |
| F                 | Bouton marche / arrêt                       | Appuyer 2 secondes pour allumer ou éteindre le boitier.                                                                                                    |  |  |  |
| G                 | Bouton de transfert rapide                  | Ce bouton permet de transférer les données du Multi-Loader vers le<br>produit, après avoir réalisé un premier transfert.                                                                       |  |  |  |
| Н                 | Ecran de contrôle                           | L'écran est composé de 2 lignes de 16 caractères.                                                                                                    |  |  |  |
| 1                 | Bouton ESC                                  | ESC permet de revenir sur le paramètre précédent .                                                                                                    |  |  |  |
| J                 | Bouton ENT                                  | ENT permet de valider le paramètre sélectionné ou d'annuler les<br>messages.                                                                                                    |  |  |  |
| к                 | Bouton de navigation haut                   | Le bouton haut permet de naviguer dans le menu.                                                                                                    |  |  |  |
| L                 | Bouton de navigation bas                    | Le bouton bas permet de naviguer dans le menu.                                                                                                    |  |  |  |

# Introduction

(2)

6

Le Multi-Loader est un outil autonome qui permet de transférer des fichiers de configuration sur des produits, qu'ils soient sous tension ou

- Le Multi-Loader permet de paramétrer des produits en leur transférant un fichier de configuration (Les produits doivent être de même référence. Un contrôle de cohérence est fait avant le transfert des données), Ce paramétrage peut se faire sur certains produits dans leur embalage ou avant leur mise sous tension.
- eur emballage ou avant leur mise sous tension. Cet outil portatif a été dimensionné pour transférer jusqu'à 50 produits par jour pendant 6 jours, avec le même jeu de batteries. Ceci dépend des temps de transfert , des volumes des fichiers de configuration et de certains paramètres liés aux réglages du Multi-Loader et des produits connectés. Il peut configurer 10 varialeurs en moins de 5 minutes. L'alimentation de certains produits hors tension pendant le transfert de fichier est gérée par le Multi-Loader.

- Le Multi-Loader est aussi un outil de mise à jour du logiciel applicatif.
   Par l'intermédiaire d'un mot de passe le mode "Password FW" peut être sécurisé contre toute mauvaise manip

Duplication ou génération des fichiers de configuration A) Configuration dupliquée 1) Transfert vers un produi F 2) Transfert ve

A) Le fichier de configuration du produit est conjé vers la carte SD du Multi-Loader. (Voir page 9)

B) Le fichier de configuration est généré par SoMove puis transféré vers la carte SD du Multi-Loade

1) L'utilisateur choisit et transfère le fichier de configuration du Multi-Loader vers le produit. (Voir page 10. étape 1 à 3)

Après avoir réalisé le premier transfert, l'utilisateur peut utiliser le mode Quick Store qui permet au Multi-Loader de dupliquer la configuration sur plusieurs produits à la suite. (Voir page 10 étape 1 à 4)

entation de l'ATV12 dans ce document est à titre d'exemple et symbolise un produit. Voir le tableau de compatibilité des le quide d'utilisation, disponible sur le site www.schneider-electric.com.

# Raccordement du Multi-Loader

Ce chapitre décrit les différentes façons de raccorder le Multi-Loader

#### Connexion à un PC

Deux procédures existent pour stocker les fichiers sur la carte SD :

- La carte SD doit être insérée dans le Multi-Loader et le Multi-Loader doit être connecté au PC via le câble USB standard de type A et mini B. (Figure 3 ci-dessous) Ou
- La carte SD doit être insérée dans le lecteur de carte SD du PC (Figure 4 ci-dessous

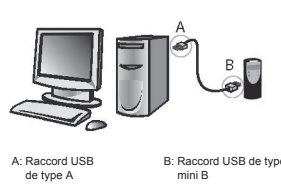

Figure 3

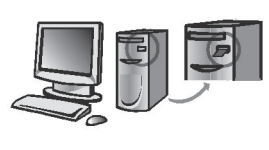

Lecteur de carte SD

(7)

Figure 4

Pour les deux procédures le dispositif est reconnu comme stockage externe, aucun pilote n'est nécessaire. La carte SD est gérée via l'explorateur Windows avec les mêmes actions de copier et coller qu'avec un moyen de stockage externe standard.

#### Nota

- Le PC doit être allumé et opérationnel avant de pouvoir raccorder le Multi-Loader au PC. Sinon il y a un risque de mauvais démarrage
- La carte SD ne doit pas être retirée lorsque le Multi-Loader est allumé et lorsqu'un transfert est en cours. Sinon il y a risque de perte d'information sur la carte SD rmation sur la carte SD
- · Le nom d'un fichier peut être composé de 32 caractères, les caractères spéciaux sont interdits.
- Des règles de priorités rentrent en compte lorsque le Multi-Loader est connecté à un PC : Si aucun transfert n'est en cours entre le Multi-Loader et le variateur, la connexion au variateur est ignorée et le Multi-Loader est détecté par le PC.
- Si un transfert est en cours entre le Multi-Loader et le variateur, l'utilisateur doit attendre la fin de ce transfert. Il doit ensuite reconnecter le Multi-Loader pour permettre la détection de ce dernier par le PC.

#### Provenance des fichiers de configuration

Deux méthodes permettent à l'utilisateur de gérer les fichiers de transfert de configuration

- Si la configuration d'un produit doit être dupliquée, sa configuration est dupliquée dans un autre variateur via le Multi-Loader. Voir "Récupération des fichiers : Configuration" page 9 et "Transfert de configuration" page 10.
- Si le fichier de configuration est généré à partir du logiciel SoMove il doit être par la suite transféré vers la carte SD du Multi-Loader. Voir page 15 "Téléchargement via internet" et "Connexion au PC" ci-dessus.

Connexion au terminal graphique (VW3A1101)

# (8)

(12)

# Transfert de configuration

## Récupérer une configuration d'un produit

Cette procédure permet à l'utilisateur de récupérer le fichier de configuration "file.cfg" d'un produit vers la carte SD du Multi-Loader

Main mer Action

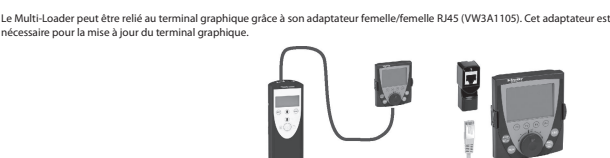

### Connexion à un variateur

#### Trois possibilités s'offrent à l'utilisateur pour transférer ses fichiers de configuration

Le variateur est dans son emballage

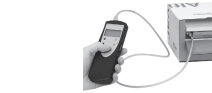

Lorsque le produit est hors tension, le Multi-Loader est alimenté par ses piles. Nota : Lorsque le variateur est dans sa boite, l'option "Multi-Loader Cordset" permet d'assurer une connexion dans la boite plus facilement et sans blocane du connecteur, assurant ainci une ranidité de transfert en conservant un emballane intact

#### Le variateur est hors emballage et hors tension

Le variateur est monté, cablé et sous tension

Lorsque le produit est sous tension, le Multi-Loader est alimenté par le variateur via le câble RJ45

# ▲ ▲ DANGER

RISQUE D'ÉLECTROCUTION, D'EXPLOSION OU D'ARC ÉLECTRIQUE

ne NFPA 70E

 Se conformer aux directive de la normes NFPA 70E lorsque vous utilisez le Multi-Loader L'utilisation du Multi-Loader doit être réalisée par du personnel qualifié définie par la norme N Vous devez lire et comprendre les guides associés au variateur avant d'accéder au port de c Assurez-vous que le cáble R445 ne soit pas endommagé. ation du variateur

Le non-respect de ces instructions entraînera la mort ou des blessures graves.

Schneider Electric recommande que toute énergie venant du variateur, coffret et armoire soient débranchée avant d'exécuter cette procédure. Si vous choisissez de ne pas suivre cette recommandation, vous devez vous conformez aux directives de la norme NFPA 70E.

- Déconnectez toute alimentation venant du variateur, coffret et armoire et attendez 15 minutes pour permettre aux condensateurs du bus DC de se décharger.
   Insérez le câble de communication du Multi-Loader dans le port RJ45 du variateur. Pour plus d'information sur la façon d'effectuée cette procédure, référez vous au manuel d'installation du variateur.
   Instaliez et fermez tous les couvercles avant de mettre le variateur sous tension. Le variateur doit être sous tension avant d'effectué un chargement ou téléchargement.
   Exécutes le transfert desiré.
   Après le transfert desiré.
   DC de se décharger.
- npli déconnectez toute alimentation venant du variateur, coffret et armoire et attendez 15 minutes pour permettre Après le datister accompti decomptezz toute amirenation venant du vanateur, cu aux condensateurs du lus DC de se décharger.
   Retirez le câble de communication venant du variateur
   Installez et fermez tous les couvercles avant de remettre le variateur sous tension.
   Confirmez que le programme soit correct dans le variateur

#### Détails des menus du Multi-Loader

#### Supervision

Le diagramme suivant présente le menu principal du produit, accessible depuis Main contrôler la référence et la version du produit connecté au Multi-Loader. Device Type : co menu donne accès à la référence du produit connecté. Device SW version : ce menu donne accès à la version logiciel du produit connecté. ssible depuis Main menu / Device. Ce menu de supervision permet de

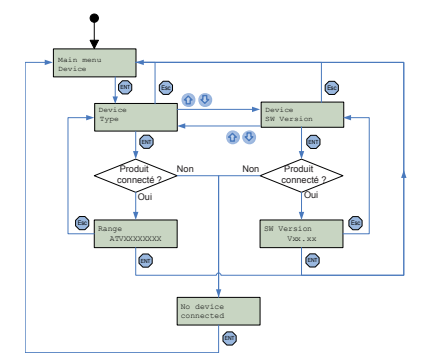

ETAPES Actions Mettre en marche le Multi-Loader via le bouton "F" marche / arrêt (voir page 5).
 Raccorder le Multi-Loader avec le produit via le câble RJ45 (voir page 8).
 Dans Main menu Action appuyer sur "ENT".
 Selectionner à l'aide des Réches le menu Action Config Device → MLD te appuyer sur "ENT".
 Device → MLD LoadFromDevice apparait. Appuyer sur "ENT" jusqu'au début du transfert. Load Config Successful, le chargement de la configuration vers le Multi-Loader est réalisé avec succès, retirer le câble RJ45 du produit. Le fichier de configuration du produit " file.cfg" est présent dans la carte

2 SD du Multi-Loader. • "ENT' permet un retour au menu "Action config". • Pour charger de nouveau une configuration vers le Multi-Loader, répétez l'étape 1 et 2.

# Nota : Le fichier sera stocké dans un dossier (Le nom du dossier est composé des 5 premières lettres de l'ID du produit) conservé dans un répertoire appelé "LoadFrmDev ' situé à la racine du Multi-Loader.

Nota : Récupérer une configuration venant d'un ATV61/71 avec une carte option, peut généner l'affichage du code [Config incorrecte] (CFF) durant la procédure.

# Détails des menus du Multi-Loader

#### Réglages des paramètres : Diagnostique

Le diagramme suivant présente le menu Parameters : Diagnostic accessible depuis Main menu / Parameters du Multi-Loader. Diagnostic Fault History : ce menu donne accès à l'historique des défauts. Diagnostic Clear Faults : ce menu permet de vider l'historique des défauts

# ▲ DANGER

FONCTIONNEMENT IMPRÉVU DE L'APPAREIL DÛ A UN MAUVAIS TRANSFERT

Identifiez et corrigez la cause du défaut. Réalisez de nouveau le transfert.

Le non-respect de ces instructions entraînera la mort ou des blessures graves.

| Affichage du Multi-Loader   | Cause probable                                                                                                    | Procédure remède                                                                                                    |
|-----------------------------|----------------------------------------------------------------------------------------------------|----------------------------------------------------------------------------------------------------|
| Alert: Low<br>Battery Level | Les batteries sont faibles. L'apparition du message<br>d'alerte dépend du niveau de charge défini par<br>l'utilisateur. (Voir réglage de l'alarme dans le guide<br>d'utilisation) | <ul> <li>Prévoir un remplacement rapide des batteries,<br/>il reste peu de temps d'utilisation.</li> </ul>                                                                             |
| Switch off<br>Low battery   | Les batteries sont trop faibles. Le Multi-Loader va s'éteindre                                                                                                    | <ul> <li>Remplacez les batteries impérativement.<br/>Aucun autre transfert ne peut être assuré.</li> </ul>                                                                             |
| Store<br>config fault       | Le transfert vers le produit est incomplet ou<br>mauvais.                                                                                                    | <ul> <li>Vérifiez l'état du câble RJ45 et des deux<br/>connecteurs. Veillez à une connexion sure<br/>durant le transfert. Renouvelez l'opération de<br/>transfert.</li> </ul>          |
| Wrong reference<br>Fault    | Le transfert vers le produit est mauvais, le fichier de<br>configuration sélectionné ne correspond pas au<br>produit de destination.                                              | <ul> <li>Vérifiez que le fichier de configuration<br/>correspond au produit à configurer.</li> </ul>                                                                                   |
| Load<br>config fault        | Transfert du Multi-Loader vers le produit incomplet<br>ou mauvais.                                                                                                    | <ul> <li>Vérifiez l'état du câble RJ45 et des deux<br/>connecteurs. Renouvelez l'opération de<br/>transfert.</li> <li>Veillez à une connexion sure durant le<br/>transfert.</li> </ul> |
| Flash FW<br>Fault           | Mise à jour du produit incomplet ou mauvais.                                                                                                    | <ul> <li>Vérifiez l'état du câble RJ45 et des deux<br/>connecteurs. Veillez à une connexion sure<br/>durant le transfert. Renouvelez l'opération de<br/>transfert.</li> </ul>          |
| No device<br>connected      | Le produit n'est pas connecté ou mal connecté                                                                                                    | <ul> <li>Vérifiez l'état du câble RJ45 et des deux<br/>connecteurs. Veillez à une connexion sure<br/>durant le transfert. Raccordez le câble RJ45.</li> </ul>                          |
| No file<br>selected         | Aucun fichier n'est selectionné.<br>Aucun fichier présent dans la carte SD                                                                                                    | <ul> <li>Sélectionnez un fichier à transférer</li> <li>Suivez la procédure de récupération des<br/>fichiers de configuration page 9).</li> </ul>                                       |
| Wrong<br>password           | Le mot de passe est incorrect.                                                                                                    | <ul> <li>Entrer le mot de passe correctement (le<br/>mot de passe par défaut est [000]).</li> </ul>                                                                                    |
| SD card<br>fault            | La carte n'est pas reconnue.                                                                                                    | <ul> <li>Vérifiez que la carte SD est bien insérée.</li> <li>Vérifiez que la carte SD est bien formatée.</li> </ul>                                                                    |

# Transfert de configuration

(9)

Transfert de configuration sur un ou plusieurs produits (Quick Store).

# ▲ DANGER

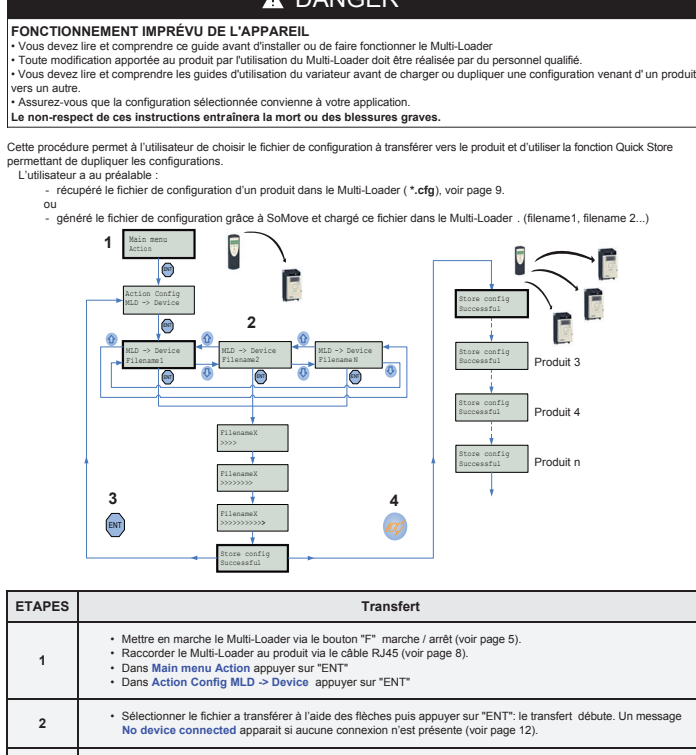

 Le chargement de la configuration depuis le Multi-Loader est réalisé avec succès, retirer le câble RJ45 du produit Appuyer sur "ENT" pour retourner au menu Action Config / MLD -> Device" ou aller à l'étape 4 pour utiliser le mode Quick Store. Raccorder le Multi-Loader au prochain produit, Appuyer sur le bouton Quick Store.
 Store Config Successful, le chargement de la configuration vers le second produit est réalisé avec succès, retirer le càble RJ45 du produit. Cette action peut être renouvelée autant de fois que nécessaire. 4

Nota: Récupérer une configuration venant d'un ATV61/71 avec une carte option, peut généner l'affichage du code [Configuincorrecte] (CFF) durant la procédure.

# Liste des codes défauts

3

(13)

DANGER FONCTIONNEMENT IMPRÉVU DE L'APPAREIL DÛ A UNE INTERRUPTION DE TRANSFERT dentifiez et corrigez la cause du défaut. Réalisez de nouveau le transfert. Le non-respect de ces instructions entraînera la mort ou des blessures graves Codes Code Affichage du Multi Loader Affichago du Multi Loodo

| Joues                                                                        | Anichage du multi-Loadei                                                             | Coues                           | Anichage du Multi-Loadei                                               |  |
|------------------------------------------------------------------------------|--------------------------------------------------------------------------------------|---------------------------------|------------------------------------------------------------------------|--|
|                                                                              | General                                                                              | SI                              | becifique à Lexium 32                                                  |  |
| Flash FW<br>FAULT - 0x01                                                     | Erreur d'écriture de la mémoire détectée.                                            | Flash FW<br>FAULT - 0x84        | Défaut détecté pendant le transfert de<br>l'application de mise à jour |  |
| Flash FW<br>FAULT - 0x02                                                     | Echec de la mise à jour du logiciel à l'issue<br>du contrôle de validité du produit. | Flash FW<br>FAULT - 0x85        | Défaut détecté pendant l'effacement de<br>mémoire du produit           |  |
| Flash FW<br>FAULT - 0x11                                                     | Absence de connexion au produit ou<br>erreur détectée dans le fichier                | Flash FW<br>FAULT - 0x86        | Défaut détecté pendant le transfert du<br>logiciel                     |  |
| Flash FW<br>FAULT - 0x12                                                     | Dossier absent.<br>Chemin trop long                                                  | Flash FW<br>FAULT - 0x87        | Défaut détecté à la fin de la mise à jour o<br>produit                 |  |
| Flash FW<br>FAULT - 0x13                                                     | Le format du fichier est incorrect (produits)                                        | Flash FW<br>FAULT - 0x88        | Défaut détecté en fin de vérification.                                 |  |
| Flash FW Le format du fichier est incorrect (Graphic<br>FAULT - 0x14 keypad) |                                                                                      | Spéc<br>Flash FW                | ifique à l'application FW                                              |  |
| Spe                                                                          | cifique à la graphique keypad                                                        | FAULT - 0x21 - 0x31             |                                                                        |  |
| Flash FW<br>FAULT - 0x9a                                                     | Mauvais fichier détecté.                                                             | Flash FW<br>FAULT - 0x22 - 0x32 | Mauvaise référence détectée                                            |  |
| Flash FW<br>FAULT - 0x9b                                                     | Transfert des fichiers de "fonte" échoué                                             | Flash FW<br>FAULT - 0x23 - 0x33 | Mauvaise communication détectée<br>(vitesse de transfert)              |  |
| Flash FW<br>FAULT - 0x9c                                                     | Transfert des labels échoué.                                                         | Flash FW<br>FAULT - 0x24 - 0x34 | Défaut détecté pendant l'effacement de la<br>mémoire du produit        |  |
| Flash FW<br>FAULT - 0x9d                                                     | Transfert de fichier Bitmaps échoué.                                                 | Flash FW<br>FAULT - 0x25 - 0x35 | Défaut détecté pendant le transfert du<br>logiciel                     |  |
| Flash FW                                                                     | Erreur interne.                                                                      | Specifique au motor control     |                                                                        |  |
| FAULT - 0x91<br>Flash FW                                                     | Mauvais fichier détecté.                                                             | Flash FW<br>FAULT - 0x4a        | Mauvais transfert détecté.                                             |  |
| Flash FW                                                                     | Erreur interne 2                                                                     | Flash FW<br>FAULT - 0x40        | Flashage du produit sous tension non<br>permis.                        |  |
| Flash FW                                                                     | Mauvaise communication détectée                                                      | Flash FW<br>FAULT - 0x41        | Mauvaise communication détectée                                        |  |
| Flash FW                                                                     | Erreur de Syntaxe du fichier de                                                      | Flash FW<br>FAULT - 0x42        | Requête sur le produit échouée                                         |  |
| Flash FW                                                                     | Mauvais fichier détecté                                                              | Flash FW<br>FAULT - 0x43        | Sélection du produit en défaut.                                        |  |
| Flash FW                                                                     | Mauvais fichier détecté                                                              | Flash FW<br>FAULT - 0x44        | Requête des modes "horloge" échouée                                    |  |
| Flash FW                                                                     | Mauvais format du fichier de configuration                                           | Flash FW<br>FAULT - 0x45        | Sélection des modes "horloge" échouée                                  |  |
| Flash FW                                                                     | Défaut détecté pendant le transfert des                                              | Flash FW<br>FAULT - 0x46        | Requête d'écriture de la "taille des lignes'<br>échouée.               |  |
| FAULT - 0x99                                                                 | Terminal graphique non connecté                                                      | Flash FW<br>FAULT - 0x47        | Mauvaise communication détectée<br>(vitesse de transfert)              |  |
| Flash FW                                                                     | Specifique à Lexium 32<br>Détection d'un défaut de compatibilité                     | Flash FW<br>FAULT - 0x48        | Réglage des données échoué                                             |  |
| FAULT - 0x81<br>Flash FW                                                     | Produit non accessible pour la mise à jour                                           | Flash FW<br>FAULT - 0x49        | Erreur d'écriture de la mémoire détectée                               |  |
| FAULT - 0x82<br>Flash FW                                                     | Impossibilité de mettre à jour la mémoire du                                         |                                 |                                                                        |  |
| FAULT - 0x83                                                                 | produit                                                                              |                                 |                                                                        |  |

## Menu principal du Multi-Loader

(10)

A la mise sous tension le menu Multi-Loader version "x.x" s'affiche.

Le diagramme suivant présente les différents menus accessibles depuis le menu principal du Multi-Loader.

- Le menu principal des actions (Main menu / Action) donne accès : au transfert du Multi-Loader vers le produit. au transfert du produit vers le Multi-Loader. à la mise à jour du logiciel des produits.
- Le menu principal du produit (Main menu / Device) donne accès : aux informations du produit. à la version du produit.

- Le menu principal des paramètres (Main menu / Parameters) donne accès : aux paramètres des batteries.
- aux paramètres des batteries.
  aux paramètres de diagnostique.
  à la configuration du mot de passe.
  à la configuration de l'affichage.
- Le menu principal à propos du Multi-Loader (Main menu / About MLD) donne accès à : La version du Multi-I narier

Le bouton Quick Store "G" (Voir page 5) permet à l'utilisateur de transférer le dernier fichier de configuration ou de mise à jour du produit transféré

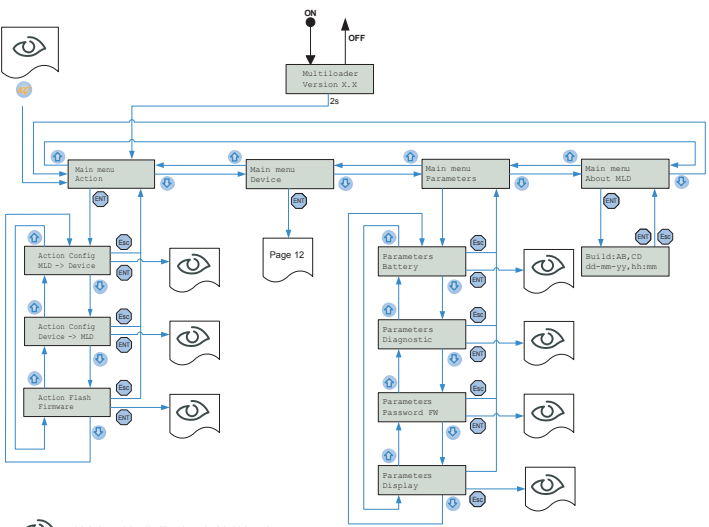

: Voir le guide d'utilisation du Multi-Loader

Nota : si le Multi-Loader est déjà en cours de transfert le mode Quick Store est désactivé

# Téléchargement via internet

(15)

# Logiciel SoMove

(14)

SoMove permet de préparer les configurations à transférer dans un produit. Il est disponible gratuitement en téléchargement sur le site www.schneider-electric.com.

## Fichier de mise à jour du Multi-Loader.

Pour toute demande de téléchargement des fichiers de mise à jour du Multi-Loader, contacter votre centre de relation client local ou via le site Schneider-Electric.com.

# Mise à jour du Multi-Loader

Le Multi-Loader se met à jour selon l'un des deux procédés suivants

- L'utilisateur connecte le Multi-Loader au PC (la carte SD dans le Multi-Loader) et transfère le fichier de mise à jour dans la carte SD, la mise à jour du Multi-Loader se fera à la première mise sous tension de ce dernier.
- L'utilisateur copie le fichier de mise à jour dans la carte SD, puis insère cette carte SD dans le Multi-Loader, la mise à jour du Multi-Loader se fera à la première mise sous tension de ce dernier.

### Structure documentaire

Les documents techniques suivants relatifs au Multi-Loader sont aussi disponibles sur le site internet www.schneider-electric.com

#### Guide simplifié

avec le Multi-Loade

# Guide complet

Disponible sur www.schne electric.com